Lubuntu14.04 で日本語入力を改良する

日本語入力は標準で IBus-日本語-Anthy がインストールされているのですが、変換効率や 操作性でいまいちと評価されています。

文字入力を頻繁に行うような使い方(ワープロとして使うなど)の場合は mozc(モズク) をインストールして使っている方が多いようですので、mozc のインストール方法について 調べてみました。

Mozcを使用するためには関連ソフトをいくつかインストールしなければならないようですので、今回は Synaptic パッケージマネジャを使ってまとめてインストールしてみました。

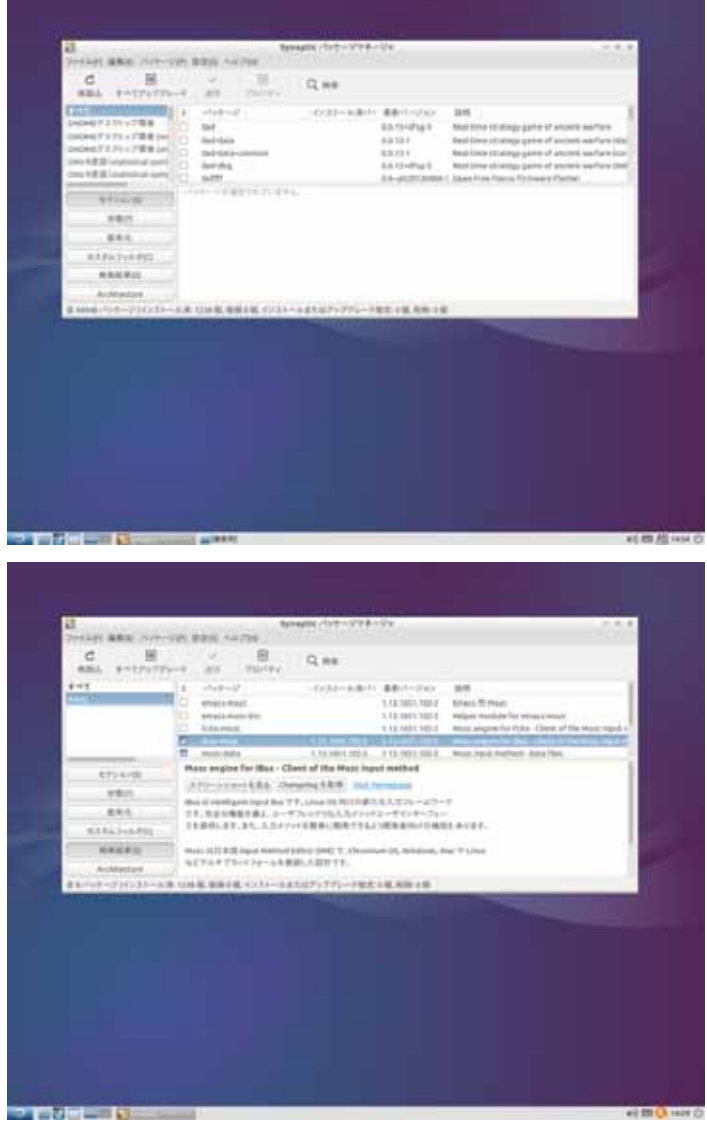

「スタート」 「システムツール」 「Synaptic パッケージマネジャ」を起動する

検索ボックスに mozc と入れて検 索するといくつかが表示されま すのでこの中から、ibus-mozc を クリックして「インストール指 定」クリックすると

「依存により要求された変更を 追加しますか?」と表示されるの で「マーク」ボタンをクリックす る。

その後画面上部の適用ボタンを クリックします。

「以下の変更を適用しますか?」 と聞いてくるので「適用」をクリ ックします。

インストールが始まりしばらく すると「変更を適用しました」と なるので「閉じる」をクリックす る。

しばらくして mozc 関係のプログ ラムの状態を表示しますのでそ のままパッケージマネジャを終 了してください

その後必ず Lubuntu を再起動し

てください。

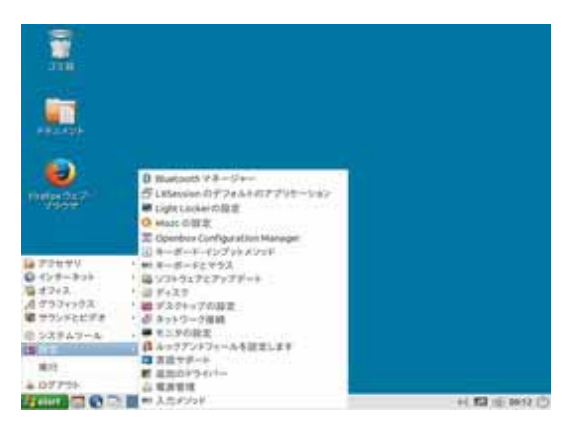

S STAT

I Japan

+408.01

-----

XIIUMO

H. 12 10 15 59 ()

CA MARE DECEM

日本時

3125

104

107070701 III
1750705057050570531001208
127083040388

▲ すべての入力メソッドを満日

Heart III (12) III (12) III (12)

次に mozc を適用するための ibus の設定です

「スタート」 「設定」 「キーボード・イン プットメソッド」をクリックする。

ibus 設定画面が表示されます。

「インプットメソッド」タブの「アクティブな 入力メソッドのカスタマイズ」にチェックを入 れて「インプットメソッドの選択」を「日本語」 の「mozc」を選択する。

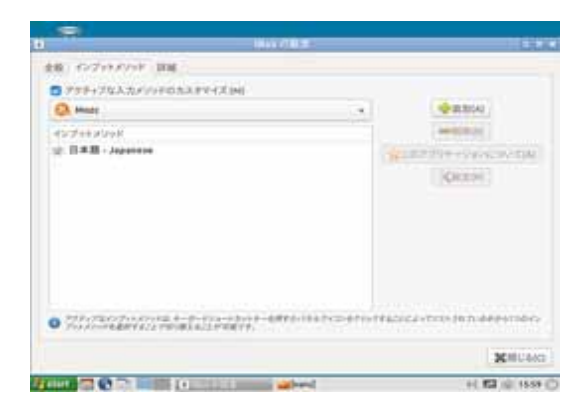

「追加」をクリックして「閉じる」をクリック する。

画面下部右端のキーボードマークをクリック して「日本語-mozc」を選択すれば入力は mozc が適用されます。

以上で mozc の導入は終わりましたが、使ってみると色々使いにくいところがありますので 細かな設定変更が必要です。「Lubuntu を導入する」に戻り次の項目を参考にしてください

参考文献 半角/全角キーでの切り替え 候補画面の表示位置